# Proceso de emisión de Certificado de Peso

#### Sigue estos pasos para emitir tu **certificado de peso.**

### En el Sistema MOST

Genera una orden de servicio en la siguiente ruta:
 Operación > órdenes de servicio

| MOST                        |  |        |                      |  |           | ~             | Y                                 | Yat                      |          |             |               |
|-----------------------------|--|--------|----------------------|--|-----------|---------------|-----------------------------------|--------------------------|----------|-------------|---------------|
| Favorites Usuarios/Permisos |  | Código | Código/Configuración |  | mentación | Planificación | Operación Monitoreo de Operacione |                          | ciones   | Facturación |               |
|                             |  |        |                      |  |           |               |                                   | Carga Fraccionada/Granel |          | DC037       | Nombre de Usu |
|                             |  |        |                      |  |           |               |                                   | Órdenes de Se            | ervicios |             |               |

 Luego de ingresar el ID de la nave o su búsqueda por nombre, debes hacer clic en el botón "Crear" y seleccionar dentro del listado el servicio de "Certificado de Peso".

|                                    |                                            | ID Ingreso:                                           | SDC037   Nombre de Usu |
|------------------------------------|--------------------------------------------|-------------------------------------------------------|------------------------|
| Órdenes de Servicios               | en "Crear"                                 |                                                       |                        |
| ID. Llamado a Nave 21000326 Buscar | Categoría 1 Select 🔻                       | Categoría 2                                           | ✓ Categoría 3          |
| Fecha de Servicio 2021-05-27       | 2021-06-10                                 | Turno Select                                          | ▼ Estado Select        |
| Código de Tarifa 🔄 Select 🔷 🗸      | lic en "Buscar" 🗔                          | Tipo de Factura Select                                | <b>v</b>               |
| Service Order                      |                                            |                                                       | >                      |
|                                    |                                            |                                                       |                        |
| Categoría 1 Catego                 | ía 2 Categoría 3                           | Buscar                                                |                        |
| Nro. Categoría 1                   | Categoría 2                                | Categoría 3                                           |                        |
| 22 Servicio a la Carga             | Consolidación/Desconsolidación De          | esconsolidac. de Carga Fracc. en MAFI con Grúa Móvil  | A                      |
| 23 Servicio a la Carga             | Consolidación/Desconsolidación De          | esconsolidac. de Carga Rodante en MAFI con Grúa Móvil |                        |
| 24 Servicio a la Carga             | Cambio de estado Ca                        | ambio de direccionamiento al DT 3014                  |                        |
| 25 Servicio a la Carga             | Cambio de estado Ca                        | ambios de estatus                                     |                        |
| 26 Servicio a la Carga             | Cambio de estado Ca                        | ambio de direccionamiento DT 3014 a directo           |                        |
| 2/ Servicio a la Carga             | Otros servicios relacionados a la carga Ce | neo de Nave                                           |                        |
| 29 Servicio a la Carga             | Concelidación Descenselidacion Descando    | una lida rica de Deservite Canadada                   |                        |

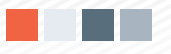

#### Proceso de emisión de Certificado de Peso

3. Asignar el "Pagador" (a favor de quien se emitirá la factura), e indicar en el campo "fecha" el día en el que se requiere la emisión del certificado. Luego, en el campo "unidad", ingresar la cantidad de certificados que se solicitan (las cantidades están asociadas a los BL's). Seguidamente, en el campo "observación" detallar el BL asociado.

| Detalle de Orden de Servicio(SO)                                                                                                    |                                                                                                    |                                                                                                    |  |  |  |  |  |  |
|----------------------------------------------------------------------------------------------------|----------------------------------------------------------------------------------------------------|----------------------------------------------------------------------------------------------------|--|--|--|--|--|--|
| ID. Llamado a Nave Códig<br>Nro.de Documento Nombro<br>Estado Completed                                                                                                    | o de Nave S/A<br>e de Nave ETA<br>Viaje / ETD                                                          | 20508956020         Ubicación Atraque         02A           2021-04-16 10:45         Ubicación de Almacen         0221-05-05 13:37           ETW         1900-01-01 00:00 |  |  |  |  |  |  |
| Categoría 1     Servicio a la Carga     Categoría 2     Otros servi       Tipo de Proceso     Agent Requests -> CSC Approves -> CSC Complete       Pagador     20600853318     End | cios relacionados a Categoría 3 Certificado de pe<br>Seleccionar "pa<br>Tipo Pagador Shipper/Consignee | so gador" Tipo de Cliente                                                                                                    |  |  |  |  |  |  |
| Responsabilidad     2050897664:     End       Solicitante     2050897664:     End       Tipos de Asociado     Shipper/Consignee     CNS                                            |                                                                                                    |                                                                                                    |  |  |  |  |  |  |
| Código de Tarifa 9, 1, 1.2 Sub Tarifa LP                                                                                                    | Descripci<br>Detracción Tipo de Orden de Servio                                                        | Ón Per emission of Weight Certificate     Operation With Document                                                                                                    |  |  |  |  |  |  |
| Solicitud de Entrada                                                                                                    |                                                                                                    |                                                                                                    |  |  |  |  |  |  |
| Fecha<br>Fecha de Servicio 2021-05-28                                                                                                    | CANTIDAD 1.000                                                                                         | Observación OOXGGCLL29                                                                                                    |  |  |  |  |  |  |
| Seleccionar "fecha"                                                                                                    | Indicar cantidad                                                                                       | Detallar BL(s)                                                                                                    |  |  |  |  |  |  |

## **4.** Finalmente hacer clic a **"Enviar para Aprobación"** y tu solicitud cambiará al estado **Submitted.**

| Potalle de Orden de Servicio(SO)                    |                                             |                                   |                                                        |                                                         |                                              |                                                     |                                                  |                   |
|-----------------------------------------------------|---------------------------------------------|-----------------------------------|--------------------------------------------------------|---------------------------------------------------------|----------------------------------------------|-----------------------------------------------------|--------------------------------------------------|-------------------|
| ID. Llamado a Nav                                   | 21000326                                    | Buscar                            | Código de Nave<br>Nombre de Nave<br>Viaje              | IOAN ORION OCEAN /                                      | S/A<br>ETA<br>ETD                            | 20508956020<br>2021-04-16 10:45<br>2021-05-05 13:37 | Ubicación Atraque<br>Ubicación de Almacen<br>ETW | 02A               |
| Categoría 1<br>Tipo de Proceso                      | Servicio a la Carga<br>Agent Requests -> CS | Categoría 2<br>SC Approves -> CSC | Otros servicios relacion<br>Complete                   | nados a Categoría 3 C                                   | ertificado de p                              | peso                                                | Envia                                            | r para Aprobación |
| Pagador                                             |                                             |                                   | Find T                                                 | īpo Pagador                                             |                                              |                                                     | Clic en "e                                       | enviar"           |
| Solicitante<br>Tipos de Asociado                    |                                             |                                   | Find Observ                                            | vacion<br>al Aprobar/Rechazar<br>irio interno: Cancelar |                                              |                                                     |                                                  |                   |
| Órdenes de Servicios     Estado "submitted"         |                                             |                                   |                                                        |                                                         |                                              |                                                     |                                                  |                   |
| ID. Llamado a Na<br>Fecha de Servi<br>Código de Tai | ve<br>cio 2021-05-27<br>ifa Select          | Buscar<br>20<br>V                 | Categoría 1 Servicio a la<br>021-06-10 E<br>Sub Tarifa | a Carga   Categ  Categ  Tipo de Fa                      | oría 2 Otros s<br>Furno Selec<br>ctura Selec | ervicios relacionados a I 🔻<br>ct 🛛 👻               | Categoría 3 Certif                               | cado de peso 🔍    |
| Nr ID Doc.                                          | ID. Llamado a                               | Nombre de Na                      | Categoría 1                                            | Categoría 2                                             |                                              | Categoría 3                                         | Estado                                           | Fecha de Servic   |
| 1 ODR2106-00                                        | 45 21000364                                 | MARIA TOPIC                       | Servicio a la Carga                                    | Otros servicios relacionados a                          | a la carga Co                                | ertificado de peso                                  | Submitted                                        | 2021-06-03        |

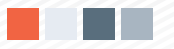

#### Solicitud por correo electrónico

 Tomar una captura de pantalla del servicio generado en MOST (se deberá visualizar el ID de la nave / orden de servicio / estatus del servicio) y enviar un correo a la cuenta Apmtcfinbill@apmterminals.com En el correo se deberá detallar el BL asociado y la cantidad de certificados requeridos.

El equipo de Facturación validará la orden de servicio. De no tener observaciones se les remitirá la factura correspondiente: USD 5.00 + IGV.

Remitir al mismo correo del equipo de facturación la factura cancelada. (Recuerda que para agilizar el proceso te recomendamos realizar el pago a través del sistema ASBANC).

El equipo de Facturación emitirá el certificado de peso solicitado.

| i Órdenes de Servicios 🔯 🗖 🔿 |                                                                                                    |               |              |                     |                                         |                     |           |                   |  |
|------------------------------|----------------------------------------------------------------------------------------------------|---------------|--------------|---------------------|-----------------------------------------|---------------------|-----------|-------------------|--|
| F                            | ID. Llamado a Nave 21000385 Buscar Categoría 1 Select  Fecha de Servicio 2021-05-27  Categoría 1 Select  Categoría 2  Categoría 2  Categoría 3  Categoría 3  Categoría 3  Categoría 3  Categoría 4  Categoría 5  Categoría 5  Categoría 5  Categoría 5  Categoría 6  Categoría 6  Categoría 7  Categoría 7  Categoría 8  Categoría 8  Categ |               |              |                     |                                         |                     |           |                   |  |
|                              | Código de Tarifa 🔄 Sub Tarifa 📃 💌 Tipo de Factura 🔤 Select                                                                                                    |               |              |                     |                                         |                     |           |                   |  |
| Nr.                          | . ID Doc.                                                                                                    | ID. Llamado a | Nombre de Na | Categoría 1         | Categoría 2                             | Categoría 3         | Estado    | Fecha de Servic 🔺 |  |
|                              | ODR2106-0041                                                                                                    | 21000385      | MISAGO ARROW | Servicio a la Carga | Otros servicios relacionados a la carga | Certificado de peso | Completed | 2021-06-03        |  |
| 2                            | ODR2106-0038                                                                                                    | 21000385      | MISAGO ARROW | Servicio a la Carga | Otros servicios relacionados a la carga | Certificado de peso | Completed | 2021-06-03        |  |
| 3                            | ODR2106-0037                                                                                                    | 21000385      | MISAGO ARROW | Servicio a la Carga | Otros servicios relacionados a la carga | Certificado de peso | Completed | 2021-06-03        |  |
| 4                            | ODR2106-0036                                                                                                    | 21000385      | MISAGO ARROW | Servicio a la Carga | Otros servicios relacionados a la carga | Certificado de peso | Completed | 2021-06-03        |  |
| 5                            | ODR2106-0035                                                                                                    | 21000385      | MISAGO ARROW | Servicio a la Carga | Otros servicios relacionados a la carga | Certificado de peso | Completed | 2021-06-03        |  |

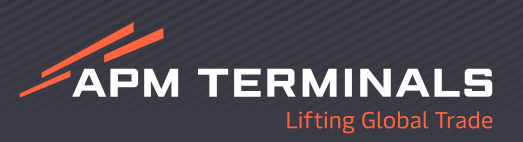